老師您好:

為強化國中校務行政系統資通安全,並為增加使用者登入便利性,避免記憶多組帳號密碼,依教育局 110 年 3 月 18 日高市教中字第 11031894900 號函辦理, 自 5 月 1 日起,高雄市國中採用 OpenID 帳號 登入校務行政系統(ischool)。

※如何查詢我的 OpenID 帳號?

1.登入資訊服務入口網 https://portal.kh.edu.tw/→2.滑鼠游標至【個人服務】處→3.選擇【OpenID】

點入→4.即可看到自己的 OpenID

|          | 堆市政府<br>1 資            | <sup>教育局</sup><br>訊服                               | 務入                                         |                                                             |
|----------|------------------------|----------------------------------------------------|--------------------------------------------|-------------------------------------------------------------|
| <u>2</u> | 個人服務<br>站內文字編訊         | 行政服務                                               | 業務網站                                       | 好用資訊<br><sup>出页&gt;C</sup>                                  |
| · · · ·  | 電子郵件<br>備忘却<br>個人質料    |                                                    | [                                          | 此處即為您的 OpenID                                               |
| 3        | 無線上網<br>OpenID<br>別建業領 | ∯ <sup>Γ</sup> http://open<br>@do<br>∓≣ + b/β51∰ιλ | id.kh.edu.tw/<br>ove.kh.edu.tw」<br>言用您的身分皆 | 密碼與「資訊服務人口」相同<br>(上方選單中的「個人服務/電子郵件」)<br>入其它使用 OpenID 添撥的網站。 |

## ※如何進入 ischool 校務行政系統?

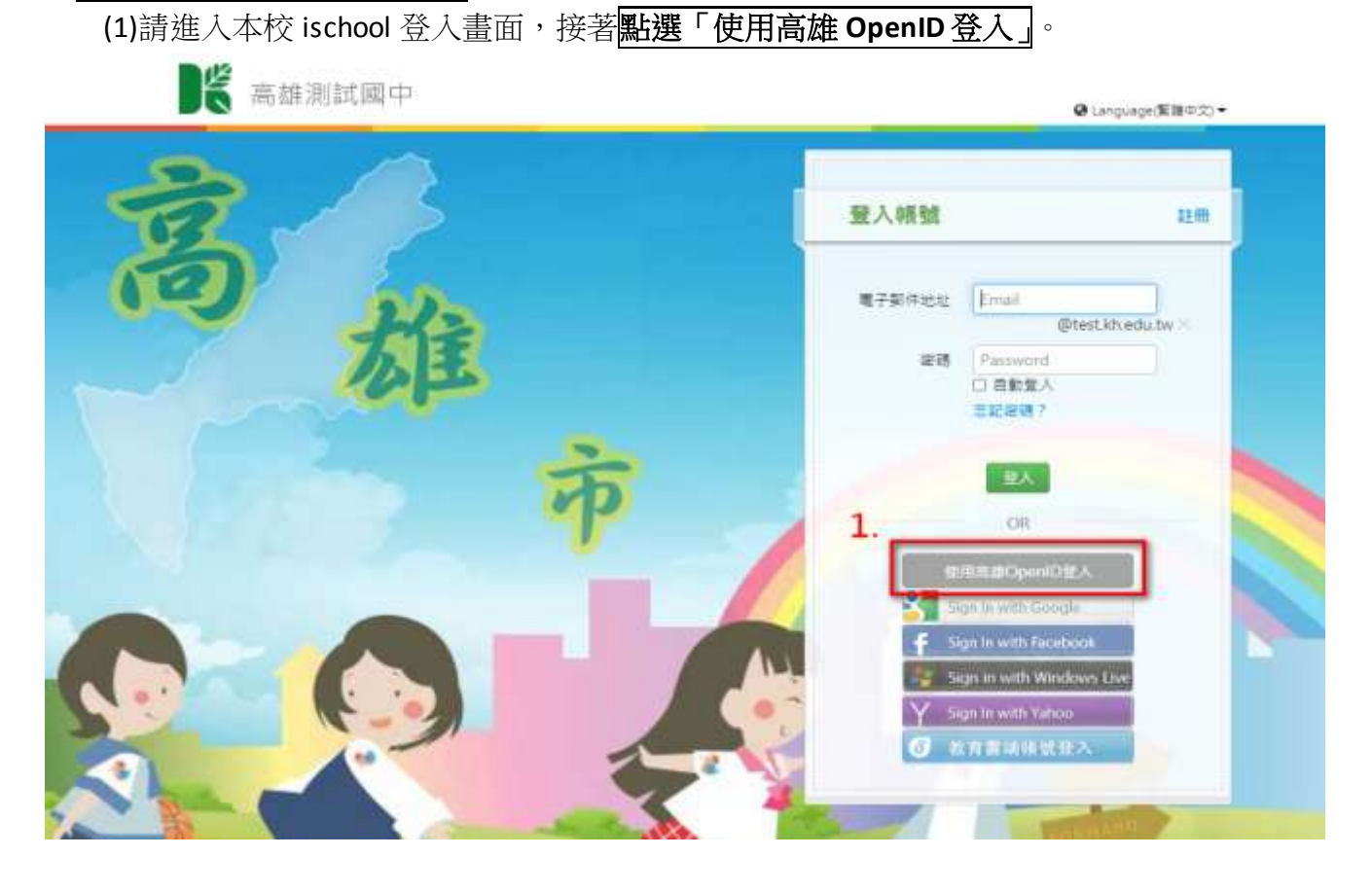

(2)點選「直接輸入帳號」進入登入 OpenID 服務畫面→(3)接著老師輸入自己的 OpenID 帳號及密碼(與資訊服務入口同密碼),完成後點選「送出」即可。

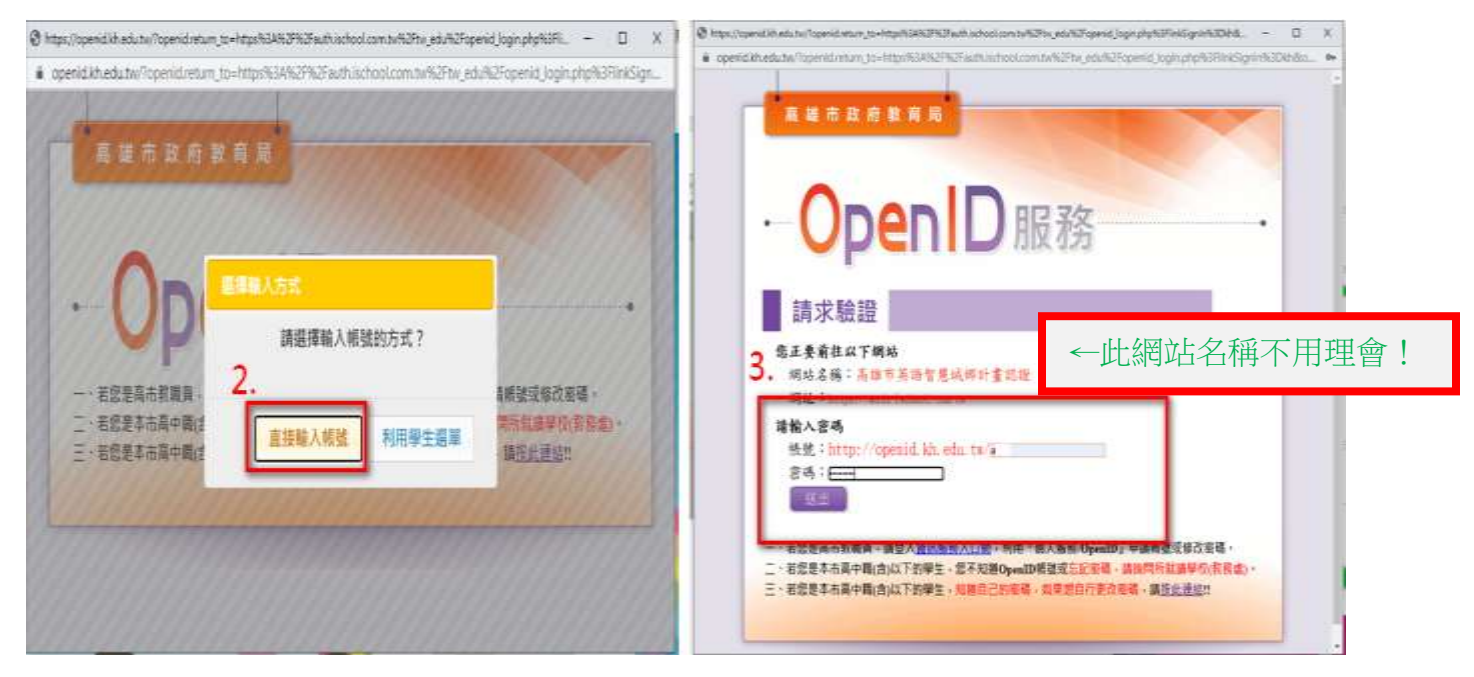

(4) OpenID 服務認證畫面會呈現教師的姓名及 email 資訊,基本上可直接點選「確定」進行下一步操作。

| openid. | kh.edu.tw/?openid.return_to=https%3A%2F%2Fauth.ischool.com.tw%2Ftw_edu%2Fopenid_login.php%3Fli    | nkSig |
|---------|---------------------------------------------------------------------------------------------------|-------|
|         | 高雄市政府教育局                                                                                          |       |
|         |                                                                                                   |       |
|         |                                                                                                   |       |
|         |                                                                                                   |       |
|         |                                                                                                   |       |
|         |                                                                                                   |       |
|         | 確認前往                                                                                              |       |
|         | 修正要前往以下網站                                                                                         |       |
|         | 網站名稱:高雄市英語智慧城鄉計畫認證 會呈現老師相關基本資料                                                                    | 斗     |
|         | 網山 https://auth.ischool.com.tw                                                                    |       |
| 1       | 請勾選送出資料,並確定是否前往:                                                                                  |       |
| (       | ○如名:王言                                                                                            |       |
| -       | Email: a minormail management w                                                                   |       |
|         | 說明事項:                                                                                             |       |
|         | 1. 當您看到這一頁,即表示您的OpenID 帳號沒問題,請點選「確定」前往。                                                           |       |
|         | <ol> <li>點選,續定」後,十萬不要執行網員重新登建功能,以免導致失敗。</li> <li>,如遲遲無法成功,導致頁面空白或出現錯誤訊息,極有可能是該網站忙碌,請逗向</li> </ol> |       |
| 4       | - 高雄市英語智慧城鄉計畫認證 」網站聯繫・                                                                            |       |
|         | Distance The state                                                                                |       |

(5)順利登入後,就可操作 ischoolweb 的教師相關功能了,未來登入也都統一使用 OpenID 方式 做登入,原帳號部分就無法繼續使用。